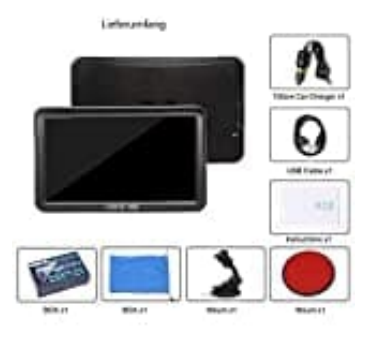

## **DRIVE-TECH DRIVE-9BT**

## Kartenmaterial downloaden und installieren

Für das aktuelle Kartenupdate kontaktiert (mit einer Kopie der Rechnung oder Bestellnummer) jedes halbe Jahr über info@drivetech24.de den Hersteller.

WICHTIG: Sichert euch vorab die Dateien und Ordner, die aktuell auf dem Navi sind und FUNKTIONIEREN. Sollte beim Updateprozess etwas schief laufen, könnt ihr auf das alte Material zurückgreifen.

- 1. Entpackt die rar Datei auf eurem Computer.
- 2. Verbindet das Navi mit dem PC mit einem USB-Kabel.
- 3. Öffnet auf dem Navi den Pfad **CONTENT** → **MAP** (für die Karten) und **CONTENT** → **POI** für die POI's.
- 4. Speichert die darin befindlichen Dateien auf eurem PC als Backup ab und löscht sie anschließend vom Navi.
- 5. Danach ladet ihr die neuen Dateien in den Ordner MAPS und POI (einfach mit copy and paste).
- 6. Wenn der interne Speicher des Navis nicht groß genug für die neuen MAPs/POIs ist, wählt nur die MAPs/POIs aus, die ihr unbedingt benötigt.
- 7. Anschließend müsst ihr den Navigationsweg noch einstellen. Klicke dazu im Navi auf **Navi-Zusstell**, wähle den Navigations-Exe-Dateipfad aus (der Dateipfad zu den neuen Karten).